### **Business Central Training III**

General Ledger and Payment Basics

Ing.J.Skorkovský, CSc, Department of Corporate Economy FACULTY OF ECONOMICS AND ADMINISTRATION Masaryk University Brno Czech Republic

#### **Chart of Account**

| EDIT - MY SETTINGS                   |                                      | 2   |
|--------------------------------------|--------------------------------------|-----|
| Role Center                          | Accounting Manager                   |     |
| Company                              | CRONUS International Ltd.            |     |
| Work Date                            | 26.02.2020                           | Ħ   |
| REGION & LANGUAGE                    |                                      |     |
| Region                               | Czech (Czech Republic)               |     |
| Language                             | English (United Kingdom)             |     |
| Time Zone                            | (UTC+01:00) Amsterdam, Berlin, Bern, |     |
| Notifications                        | Change when I receive notifications. |     |
| Your last sign in was on 11.03.20 14 | :57.                                 |     |
|                                      |                                      |     |
|                                      |                                      |     |
|                                      | OK Cano                              | :el |

#### Chosen user role

#### See next slide

| Dynami | Dynamics 365 Business Central |           |                   |                               |           |               |                |           |  |  |  |  |  |
|--------|-------------------------------|-----------|-------------------|-------------------------------|-----------|---------------|----------------|-----------|--|--|--|--|--|
|        | CRONUS Intern                 | ational L | td. Journals ~    | Fixed Assets $\smallsetminus$ | Cash Flow | Cost Accour   | nting ~ Posted | Documents |  |  |  |  |  |
|        | Chart of Accounts             | Vendors   | Purchase Invoices | Purchase Orders               | Budgets   | Bank Accounts | VAT Statements | Items     |  |  |  |  |  |

### Double-entry booking (Selling process -> Sales Order->Sales Invoice)

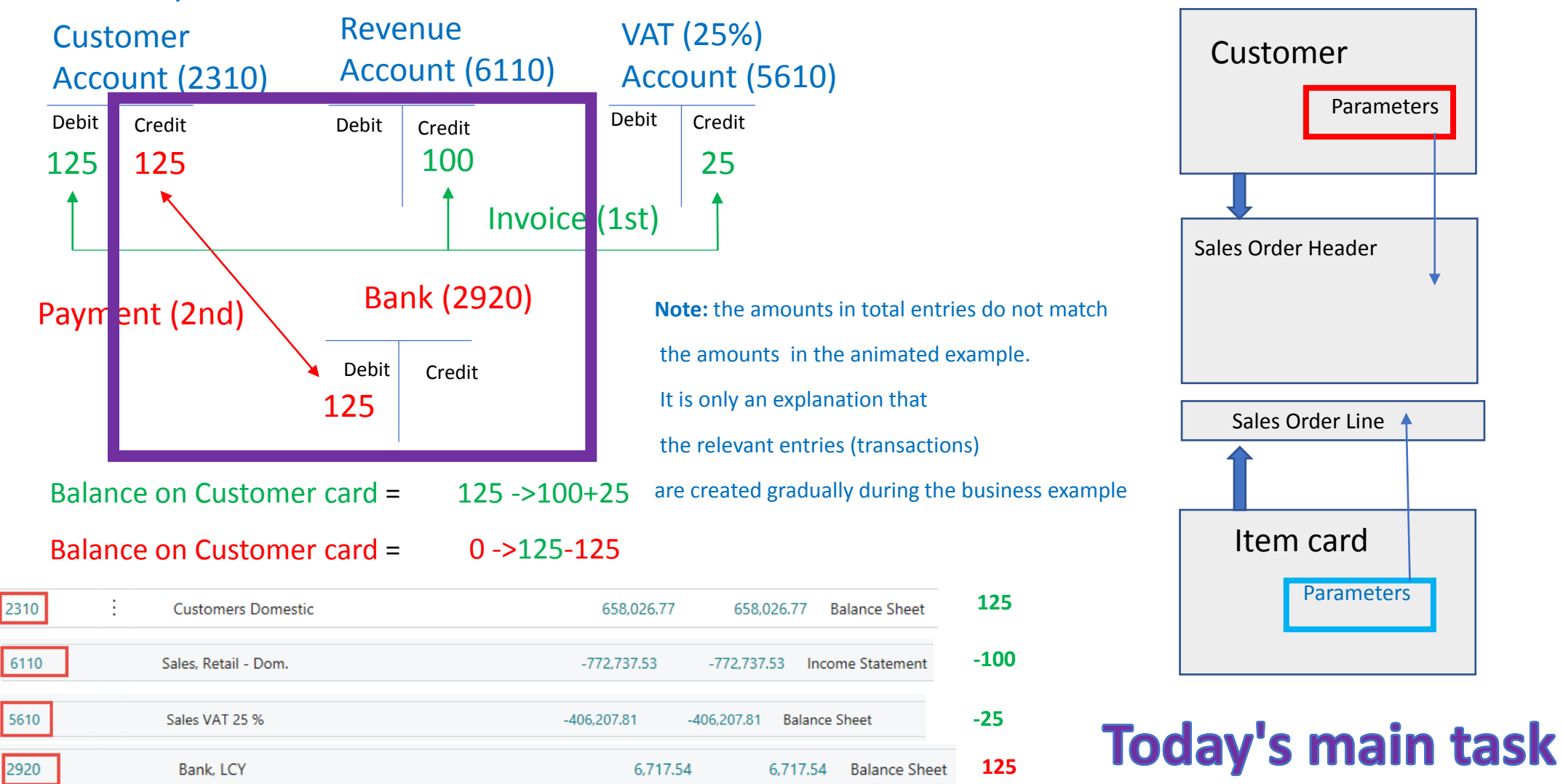

#### Chart of account (in our model Money transfer-interim= Money on the way )

| 2900 | Liquid Assets          |   | _            | -            |
|------|------------------------|---|--------------|--------------|
| 2910 | Cash                   | 1 | 99,01        | 99,01        |
| 2920 | Bank, LCY              |   | 2 659,04     | 2 659,04     |
| 2925 | Homeless Bank          |   | 8 005,00     | 8 005,00     |
| 2930 | Bank Currencies        |   | 3 958,03     | 3 958,03     |
| 2940 | Giro Account           | _ | 249 241,29   | 249 241,29   |
| 2950 | Money transfer-interim |   | 900,00       | 900,00       |
| 2990 | Liquid Assets, Total   |   | 264 862,37   | 264 862,37   |
| 2995 | Current Assets, Total  |   | 2 508 419,86 | 2 508 419,86 |
| 2999 | TOTAL ASSETS           |   | 3 636 109,38 | 3 636 109,38 |
| 2000 |                        |   |              |              |

+amount ->Debit Side and -amount ->Credit Side <- SYNTAX
Only the basic structure of the chart of accounts is shown here !!!</pre>

#### Chart of account (accounts might be nested)

Only the basic structure of the chart of accounts is shown here !!!

| ACCOUNT<br>TYPE TOTALING | Dynamics 365 Business Central                      |                                                          | Q @                         |
|--------------------------|----------------------------------------------------|----------------------------------------------------------|-----------------------------|
| End-Total 24002440       | General Ledger Entries                             |                                                          |                             |
| Begin-Total              | O Search III Edit Lict Drocorc Entry Show Attached | Open in Even Actions Navigate Fower entions              | $\nabla = 0$                |
| Posting                  | - Search by Edit List Process Entry Show Attached  | G/L                                                      |                             |
| End-Total 28002890       | Filters X POSTING DATE T                           | OCUME DOCUMENT ACCOUNT<br>YPE NO. NO. ▼ G/L ACCOUNT NAME | DESCRIPTION                 |
| Begin-Total              | Filter list by: 09.02.2020                         | ayment G04010 2920 Bank, LCY                             | London Postmaster           |
|                          | × G/L Account No. 31.12.2019                       | BANK2 2920 Bank, LCY                                     | Opening Entries, Bank Accou |
| Posting                  | 2920 > 31.12.2019                                  | BANK2 2920 Bank, LCY                                     | Opening Entries, Bank Accou |
| Posting                  | + Filter 31.12.2019                                | 00-12B 2920 Bank, LCY                                    | Balance Sheet Changes 2019  |
| Posting                  | C31.12.2018                                        | STARI 2920 Bank, LCY                                     | Opening Entry               |
| Posting                  |                                                    |                                                          |                             |
| Posting                  | BAL BAL                                            | EXTERNAL                                                 |                             |
| Deetline.                | POSTING ACCOUNT ACCOUNT                            | T DIMENSION DOCUME                                       |                             |
| Posting                  | DATE AMOUNT TYPE NO.                               | ENTRY NO. SET ID NO.                                     |                             |
| End-Total 29002990       | 09.02.2020 : -187,50 Vendor 10000                  | 2985 50                                                  |                             |
| End-Total 20002995       | 31.12.2019 -2 846,54 Bank Accou NBL                | 2447 0                                                   |                             |
| End-Total 10022999       | 31.12.2019 2 846,54 G/L Account 2920               | 2446 0                                                   |                             |
|                          | 31.12.2019 303,22 G/L Account                      | 2371 0                                                   |                             |
|                          | C31.12.2018 2 543,32 G/L Account                   | 18 0                                                     |                             |

#### Bank Account (Bank Account Reconcilliation will be mentioned lateranyhow it depends on the time reserve at the end of the AOPR course - if there is any left) Only the basic structure of the bank account is presented

| CRONUS International L    | td. Journals ~    | Fixed Assets $\lor$ | Cash Flow $\smallsetminus$ | Cost Accoun   | ting – Posted [ | Oocument | s∨ Admin  | istration $\lor$ |
|---------------------------|-------------------|---------------------|----------------------------|---------------|-----------------|----------|-----------|------------------|
| Chart of Accounts Vendors | Purchase Invoices | Purchase Orders     | Budgets                    | Bank Accounts | VAT Statements  | Items    | Customers | More $\vee$      |

| Bank Accounts: | All | ~               | 🔎 Search     | + New | 📋 Delete      | Report $\vee$    | Bank Account $\smallsetminus$ | Navigate $\vee$ |  |  |
|----------------|-----|-----------------|--------------|-------|---------------|------------------|-------------------------------|-----------------|--|--|
| NO.            |     | NAME            |              |       | PHON          | E NO.            | CONTACT                       |                 |  |  |
| <u>B010</u>    | ÷   | Homele          | ss bank      |       |               |                  |                               |                 |  |  |
| GIRO           |     | Giro Ba         | nk           |       |               |                  | Paula Nartker                 |                 |  |  |
| NBL            |     | New Ba          | nk of London |       | Holly Dickson |                  |                               |                 |  |  |
| WWB-EUR        |     | World Wide Bank |              |       |               |                  | Grant Culbertson              |                 |  |  |
| WWB-OPERATI    |     | World V         | Vide Bank    |       |               | Grant Culbertson |                               |                 |  |  |
| WWB-TRANSFE    |     | World V         | Vide Bank    |       |               | Grant Culbertson |                               |                 |  |  |
| WWB-USD        |     | World V         | Vide Bank    |       |               |                  | Grant Culbertson              |                 |  |  |

#### Bank Account Card

| BANK ACCOUNT CARD   WORK DATE: 26.02.2020 |                         | + 🗊                                         | √ SAVED       |
|-------------------------------------------|-------------------------|---------------------------------------------|---------------|
| NBL · New Bank of                         | London                  |                                             |               |
| Report Bank Account Navigate Show A       | ttached Actions Navigat | te Report Fewer options                     |               |
| General                                   |                         |                                             | Show more     |
| No. NBL                                   | ×                       | Bank Account No.                            | 78-66-345     |
| Name New Bank of                          | London                  | Balance                                     | 2 659,04      |
| Bank Branch No. NB54366                   |                         | Blocked                                     |               |
| Address 4 Baker Stree                     | t                       | Phone No.                                   |               |
| Address 2                                 |                         | Contact                                     | Holly Dickson |
| Post Code W1 3AL                          |                         | Fax No.                                     |               |
| City · · · · · · London                   |                         | Email · · · · · · · · · · · · · · · · · · · |               |
| Country/Region Code                       | ~                       | Home Page                                   |               |
| Posting                                   |                         |                                             |               |
| Currency Code                             | ~                       | Last Payment Statement No.                  |               |
| Last Check No.                            |                         | Balance Last Statement                      | 2 846,54      |
| Transit No.                               |                         | Bank Acc. Posting Group                     | LCY ~         |
| Last Statement No. 5                      |                         |                                             |               |

#### Bank Account Card

| Posting              |                                                                 |                                                  |     |                 |          |
|----------------------|-----------------------------------------------------------------|--------------------------------------------------|-----|-----------------|----------|
| Posting              |                                                                 |                                                  |     |                 |          |
| Currency Code        | ~                                                               | Last Payment Statement No.                       |     |                 |          |
| Last Check No.       |                                                                 | Balance Last Statement                           |     |                 | 2 846,54 |
| Transit No.          |                                                                 | Bank Acc. Posting Group                          | LCY |                 | $\sim$   |
| Last Statement No. 5 |                                                                 | L                                                |     |                 |          |
| CY=Local Currency    | The relationship between the r<br>Posting Group (LCY) and the G | name Bank Accounting<br>/L Account Number (2920) |     |                 |          |
|                      | SELECT - BANK ACCOUNT POSTING O                                 | PROUPS + New                                     |     |                 |          |
|                      | CODE                                                            |                                                  |     | G/L ACCOUNT NO. |          |
|                      | CURRENCIES                                                      |                                                  |     | 2930            |          |
|                      | HM 001                                                          |                                                  |     | 2925            |          |
|                      | LCY                                                             |                                                  | ÷   | 2920            |          |
|                      | LCY2                                                            |                                                  |     | 2940            |          |
|                      | OPERATING                                                       |                                                  |     | 5310            |          |

#### Payment application – basic principle 1st part

| Customer Card          |                              |                  |                  | Custom          | er Ledger En       | try – re | sult of p        | osting Sale     | es Order             |                            |                             |                       |                     |         |
|------------------------|------------------------------|------------------|------------------|-----------------|--------------------|----------|------------------|-----------------|----------------------|----------------------------|-----------------------------|-----------------------|---------------------|---------|
| Customer Caru          |                              |                  |                  |                 |                    |          |                  |                 |                      |                            |                             |                       |                     |         |
|                        | Posting Date                 | Document<br>Type | Document No.     | Customer<br>No. | Description        |          | Currency<br>Code | Original Amount | Amount               | Amount (LCY)               | Remaining<br>Amount         | Remaining Amt<br>(LCY | ) Due Date          | Open    |
|                        | 1/17/2022 :                  | Invoice          | 103031           | 30000           | Invoice 1003       |          |                  | 861.13          | 861.13               | 861.13                     | 861.13                      | 861.1                 | 3 1/31/202          | 2 🛛     |
| Sales Order Header     |                              |                  |                  | · · · · · ·     |                    |          |                  |                 |                      |                            |                             |                       |                     |         |
| Sales Order Line (s)   |                              |                  |                  | _               |                    |          |                  |                 |                      |                            |                             |                       |                     |         |
| F 9                    | General Led                  | ger Entries      | ,∕⊃ Sea          | rch 🐺 Edit      | List Process       | Entry    | Ven 🚺            | in Excel        | More option          | S                          |                             |                       |                     |         |
| Item Card Posting      | Posting ⊑<br>↓ ▼             | Date             | Document<br>Type | Document No.    | G/L Account<br>No. | Descript | ion              |                 | Gen. Posting<br>Type | Gen. Bus.<br>Posting Group | Gen. Prod.<br>Posting Group | Amo                   | Bal. A<br>ount Type | ccount  |
|                        | $\rightarrow$ <u>1/17/20</u> | 22 :             | Invoice          | 103031          | 6110               | Invoice  | 1003             |                 | Sale                 | DOMESTIC                   | RETAIL                      | -688                  | .90 G/L A           | Account |
| Sales Invoice Header   | 1/17/202                     | 22               | Invoice          | 103031          | 5610               | Invoice  | 1003             |                 |                      |                            |                             | -172                  | .23 G/L A           | Account |
|                        | 1/17/202                     | 22               | Invoice          | 103031          | 2310               | Invoice  | 1003             |                 |                      |                            |                             | 861                   | .13 G/L A           | Account |
| Sales Invoice line (s) | Sales                        | orde             | r postin         | g resu          | lts - ope          | n cus    | tome             | r ledge         | r entri              | es                         |                             |                       |                     |         |

Debit side >861.13 Sign is +

#### Payment application – basic principle 2nd part

Application by use of Value in the Document Numer in the field Applies-to Doc.No. – in our case 103031

| Posting Date Type                                                                                               | nent<br>Document No.                                      | Customer<br>No. D              | Description                                        | Currency<br>Code                            | Original Amount | Amount                                      | Amount (LCY)                           | Remaining<br>Amount                   | Remaining Amt.<br>(LCY) | Due Date                                      | Open                   |
|----------------------------------------------------------------------------------------------------|-----------------------------------------------------------|--------------------------------|----------------------------------------------------|---------------------------------------------|-----------------|---------------------------------------------|----------------------------------------|---------------------------------------|-------------------------|-----------------------------------------------|------------------------|
| <u>1/17/2022</u> : Invoid                                                                                       | ce 103031                                                 | 30000 In                       | nvoice 1003                                        |                                             | 861.13          | 861.13                                      | 861.13                                 | 861.13                                | 861.13                  | 1/31/2022                                     |                        |
|                                                                                                    |                                                           |                                |                                                    |                                             |                 |                                             |                                        |                                       |                         |                                               |                        |
| General Ledger E                                                                                                | ntries / P Se                                             | earch 🐺 Edit I                 | List Process<br>G/L Account                        | Entry 🚺 Open                                | n in Excel      | More optior<br>Gen. Posting                 | IS<br>Gen. Bus.                        | Gen. Prod.                            |                         | Bal. Acco                                     | ount                   |
| General Ledger En<br>Posting Date<br>↓ ▼                                                                        | ntries $\label{eq:relation} \mathcal{P}$ Se Document Type | earch 😨 Edit I<br>Document No. | List Process<br>G/L Account<br>No.                 | Entry I Open                                | n in Excel      | More option<br>Gen. Posting<br>Type         | IS<br>Gen. Bus.<br>Posting Group       | Gen. Prod.<br>Posting Group           | Amou                    | Bal. Acco                                     | ount                   |
| General Ledger En<br>Posting Date<br>↓ ▼<br>→ <u>1/17/2022</u>                                                  | ntries<br>Document<br>Type<br>Invoice                     | Document No.                   | List Process<br>G/L Account<br>No.<br>6110         | Entry Description                           | n in Excel      | More option<br>Gen. Posting<br>Type<br>Sale | Gen. Bus.<br>Posting Group<br>DOMESTIC | Gen. Prod.<br>Posting Group<br>RETAIL | Amoui<br>-688.9         | Bal. Acco<br>nt Type<br>0 G/L Acc             | ount<br>count          |
| General Ledger En<br>Posting Date<br>$\downarrow$ $\blacksquare$<br>$\rightarrow$ <u>1/17/2022</u><br>1/17/2022 | ntries<br>Document<br>Type<br>Invoice<br>Invoice          | Eearch                         | List Process<br>G/L Account<br>No.<br>6110<br>5610 | Entry Description Invoice 1003 Invoice 1003 | n in Excel      | More option<br>Gen. Posting<br>Type<br>Sale | Gen. Bus.<br>Posting Group<br>DOMESTIC | Gen. Prod.<br>Posting Group<br>RETAIL | -688.9<br>-172.2        | Bal. Acco<br>Type<br>0 G/L Acco<br>3 G/L Acco | ount<br>count<br>count |

| Gene         | ral Jourr                | nal                 |                           |                  | -            |              |                             |             |                  | E.                     |                       | EU 3-          |                               |                            |                                  |                    |      |
|--------------|--------------------------|---------------------|---------------------------|------------------|--------------|--------------|-----------------------------|-------------|------------------|------------------------|-----------------------|----------------|-------------------------------|----------------------------|----------------------------------|--------------------|------|
| Posting Date | Document<br>Type         | Document No.        | Account<br>Type           | Account No.      | Account N    | Name         |                             | Description | Currency C       | code c                 | pplies-to<br>loc. No. | Party<br>Trade | Bal. Account<br>Type          | Bal. Acc<br>No.            | count                            | Ame                | ount |
| 7/20/202 🛅   | Payment                  | G00002              | Customer                  | 30000            | John Had     | dock Insu    | rance Co.                   | Francematic |                  | 1                      | 03031                 |                | Bank Accour                   | nt NBL                     |                                  | -861               | 1.13 |
| "Jum<br>Cust | p" to chose<br>omer Ledg | en open<br>er Entry | Posting Date<br>1/17/2022 | Document<br>Type | Document No. | No.<br>30000 | Description<br>Invoice 1003 |             | Currency<br>Code | Original Amou<br>861.1 | 1t Amount<br>3 861.13 | Amour          | Rem<br>it (LCY) A<br>361.13 8 | aining R<br>mount<br>61.13 | emaining Amt.<br>(LCY)<br>861.13 | Due Date 1/31/2022 | Open |

#### Payment application – basic principle 2nd part

Posting Date 7/20/202 🛅

|         |     |                  |              |                     |                              |              | Custom          | er Ledger Ent               | try              |                 |                        |                |                      |                         |           |        |
|---------|-----|------------------|--------------|---------------------|------------------------------|--------------|-----------------|-----------------------------|------------------|-----------------|------------------------|----------------|----------------------|-------------------------|-----------|--------|
|         |     |                  |              | Posting Date        | Document<br>Type             | Document No. | Customer<br>No. | Description                 | Currency<br>Code | Original Amount | Amount                 | Amount (LCY)   | Remaining<br>Amount  | Remaining Amt.<br>(LCY) | Due Date  | Open   |
|         |     |                  |              | 1/17/2022           | Invoice                      | 103031       | 30000           | Invoice 1003                |                  | 861.13          | 861.13                 | 861.13         | 861.13               | 861.13                  | 1/31/2022 |        |
|         |     |                  |              |                     |                              |              |                 | _                           |                  |                 |                        |                |                      |                         |           |        |
|         |     |                  |              | General Lee         | d <b>ger Entries</b><br>Date | Document     | arch 😨 Edit     | List Process<br>G/L Account | Entry Doen       | in Excel        | More options           | Gen. Bus.      | Gen. Prod.           |                         | Bal. Acc  | ount   |
|         |     |                  |              | $\downarrow$ 1/17/2 | 122 :                        | Invoice      | 103031          | 6110                        | Invoice 1003     |                 | Type<br>Sale           |                | RETAIL               | -688 9                  |           | ount   |
|         |     |                  |              | 1/17/2              | 022                          | Invoice      | 103031          | 5610                        | Invoice 1003     |                 | Sale                   | DOMESTIC       |                      | -172.2                  | 3 G/L Acc | count  |
|         |     |                  |              | 1/17/2              | 022                          | Invoice      | 103031          | 2310                        | Invoice 1003     |                 |                        |                |                      | 861.1                   | G/L Acc   | ount   |
|         |     |                  |              |                     |                              |              |                 | Î                           |                  |                 |                        |                |                      |                         |           |        |
| Gen     | era | al Journ         | al           |                     |                              |              |                 |                             |                  |                 |                        | EU 3-          |                      |                         |           |        |
| ng Date |     | Document<br>Type | Document No. | Account<br>Type     | Account N                    | No. Acco     | unt Name        | D                           | escription Curre | ncy Code        | Applies-to<br>Doc. No. | Party<br>Trade | Bal. Account<br>Type | Bal. Account<br>No.     |           | Amount |
| 202 🛅   | ÷   | Payment          | G00002       | Customer            | 30000                        | John         | Haddock In:     | surance Co. Fr              | rancematic       |                 | 103031                 |                | Bank Account N       | NBL                     | -         | 861.13 |
|         |     | 1                | 1            |                     |                              |              |                 |                             |                  |                 |                        |                |                      |                         |           |        |

**F**9

# Payment application – basic principle 3rd part – (invoice applied by payment after posting G/L

| Cus           | tomer Ledger | Entri | es 🖉 🔎           | Search 🐺 Edit | List Proce      | ess Line Ei  | ntry Navigate | VIII Open i      | n Excel Mo      | re options |              |                     |                         |           |        |
|---------------|--------------|-------|------------------|---------------|-----------------|--------------|---------------|------------------|-----------------|------------|--------------|---------------------|-------------------------|-----------|--------|
|               |              |       |                  |               |                 | Custo        | omer Led      | lger E           | ntries a        | ter pos    | ting the     | G / L Jo            | urnal                   |           |        |
|               | Posting Date |       | Document<br>Type | Document No.  | Customer<br>No. | Description  |               | Currency<br>Code | Original Amount | Amount     | Amount (LCY) | Remaining<br>Amount | Remaining Amt.<br>(LCY) | Due Date  | Open i |
| $\rightarrow$ | 7/20/2022    | ÷     | Payment          | G00002        | 30000           | Francematic  |               |                  | -861.13         | -861.13    | -861.13      | 0.00                | 0.00                    | 7/20/2022 |        |
|               | 1/17/2022    |       | Invoice          | 103031        | 30000           | Invoice 1003 |               |                  | 861.13          | 861.13     | 861.13       | 0.00                | 0.00                    | 1/31/2022 | 0 1    |

Customer Ledger Entry

**Closed=Applied** 

| eneral Ledger Er    | ntrie | s 🛛 🔎 Se         | earch 📑 Edit L | ist Pro         | ocess | Entry       | Open in Excel  | More optior          | IS                     |                          |              |         |                      |                     | _      |          |
|---------------------|-------|------------------|----------------|-----------------|-------|-------------|----------------|----------------------|------------------------|--------------------------|--------------|---------|----------------------|---------------------|--------|----------|
|                     |       |                  |                |                 |       | G/L Ent     | ries after p   | osting the           | G/L                    | Journal                  |              |         |                      |                     | -      |          |
| Posting Date<br>↓ ▼ |       | Document<br>Type | Document No.   | G/L Acco<br>No. | ount  | Description | 1              | Gen. Posting<br>Type | Gen. Bus.<br>Posting G | Gen. Pr<br>Group Posting | od.<br>Group | Amount  | Bal. Account<br>Type | Bal. Account<br>No. |        |          |
| → <u>7/20/2022</u>  | ÷     | Payment          | G00002         | 2920            | •     | Francemat   | tic            |                      |                        |                          |              | 861.13  | Customer             | 30000               | _      |          |
| 7/20/2022           |       | Payment          | G00002         | 2310            |       | Francemat   | tic            |                      |                        |                          |              | -861.13 | Bank Accour          | nt NBL              |        |          |
|                     |       |                  |                |                 |       |             |                |                      |                        |                          |              |         |                      |                     | -      |          |
| 2900                | L     | iquid Assets     |                |                 |       |             |                | Balance Sh Casi      | ı                      |                          |              |         |                      |                     |        | <b>A</b> |
| 2910                |       | Cash             |                |                 |       | 199.        | .01 199.01     | Balance Sh Casl      | n                      | 23                       | 810          | 611     | 0 56                 | 510                 | 2920   |          |
| 2920                |       | Bank, LCY        |                |                 |       | 4,060.      | 4,060.22       | Balance Sh Casl      | ۱                      | 2.                       |              | OII     |                      | <u> </u>            |        |          |
| 2930                |       | Bank Currencies  |                |                 |       | 3,958       | 3,958.03       | Balance Sh Casl      | ı                      | 861.13                   | 861 12       |         | 200 00               | 172 23              | 961 12 |          |
| 2940                |       | Giro Account     |                |                 |       | 249,241     | .29 249,241.29 | Balance Sh Casl      | n                      | 001,10                   | 001,15       |         | 00,90                | 1,2,23              | 801,13 |          |
| 2990                | L     | iquid Assets, To | tal            |                 |       | 257,458     | .55 257,458.55 | Balance Sh Casl      | ч <mark>9</mark>       |                          |              | I       |                      |                     | I      |          |
|                     |       |                  |                |                 |       |             |                |                      |                        | INV                      | DICE         |         | F                    |                     | NT     |          |

#### **General Ledger Journal**

Or you can get access to General Journal by use of searching window

| Dynamics 365 Business Co | entral             |                                    |                   |                     |                  | ۵                                  |
|--------------------------|--------------------|------------------------------------|-------------------|---------------------|------------------|------------------------------------|
| CRONUS Int               | ernational Ltd.    | <b>Journals</b> $\checkmark$ Fixed | Assets∨ Cash Flov | w∨ Cost Accounting  | g ~ Posted Docun | nents $\vee$ Administration $\vee$ |
| Purchase Journ           | als Sales Journals | Cash Receipt Journals              | Payment Journals  | IC General Journals | General Journals | Intrastat Journals                 |

| NAME    |   | DESCRIPTION                | BAL.<br>ACCOUNT<br>TYPE | BAL. ACCOUNT<br>NO. | NO. SERIES | POSTING NO.<br>SERIES | REASON CODE | COPY<br>VAT<br>SET<br>TO | ALL<br>VAT<br>DIFF | SUG<br>BAL<br>AMO |
|---------|---|----------------------------|-------------------------|---------------------|------------|-----------------------|-------------|--------------------------|--------------------|-------------------|
| CASH    | ÷ | Cash receipts and payments | G/L Account             | 2910                | GJNL-GEN   |                       |             |                          |                    |                   |
| DEFAULT |   | Default Journal Batch      | G/L Account             |                     | GJNL-GEN   |                       |             | $\checkmark$             |                    |                   |
| HM      |   | TEST MG                    | Bank Account            | B010                | GJNL-GEN   |                       |             | $\checkmark$             |                    |                   |

Choose Default and EDIT

## General Ledger Journal –Payables (Payment to Vendors)

Application by use of Apply entry icon and Applies –to ID (it is internal ID code generated automatically-see next slide)

| Batch Name                 |                 | DEFAULT    |         |        |                          |                   |                  |                      |                         |                               |                                |
|----------------------------|-----------------|------------|---------|--------|--------------------------|-------------------|------------------|----------------------|-------------------------|-------------------------------|--------------------------------|
| Manage Process Pag         | e Post/Print    | Line Accou | nt   A  | Action | s Navigate Fewer options |                   |                  |                      |                         |                               |                                |
| POSTING DOCUM<br>DATE TYPE | E DOCUME<br>NO. | ACCOUNT    | ACCOUNT | -      | ACCOUNT NAME             | DESCRIPTION       | CURRENCY<br>CODE | EU<br>3-<br>PA<br>TR | GEN.<br>POSTING<br>TYPE | GEN. BUS.<br>POSTING<br>GROUP | gen. Prod.<br>Posting<br>group |
| 24.01.20 🛗 : Paymer        | G00002          | Vendor     | 10000   |        | London Postmaster        | London Postmaster |                  |                      |                         |                               |                                |
|                            |                 |            |         |        |                          |                   |                  |                      |                         |                               |                                |
|                            |                 |            |         |        |                          |                   |                  |                      |                         |                               |                                |

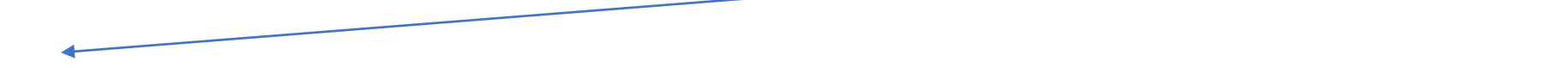

|        |                 | BAL BA                       | AL.         | BAL GEN         | BAL. GEN.<br>BUS | BAL. GEN.<br>PROD | Batch Name   |          | D               | EFAULT         |            |            |              |
|--------|-----------------|------------------------------|-------------|-----------------|------------------|-------------------|--------------|----------|-----------------|----------------|------------|------------|--------------|
| AMOUNT | AMOUNT<br>(LCY) | ACCOUNT ACC<br>TYPE NO.      | COUNT<br>). | POSTING<br>TYPE | POSTING<br>GROUP | POSTING<br>GROUP  | Manage Proce | ess Page | Post/Print Line | Account        | Actions    | Navigate F | ewer options |
| 0,00   | 0,00            | Bank Accoun <sup>®</sup> B01 | 10          |                 |                  |                   |              | Dooluur  | Application V   | request Approv | GEN<br>GEN | I. BUS. GI | EN. PROD.    |
|        |                 |                              |             |                 |                  |                   | DATE         | TYPE     | Apply Entries   | NO.            | GRC GRC    | DUP GI     | ROUP         |

#### **General Ledger Journal - Payables**

| Process Line            | Entry            | Actions Nav    | rigate Fewer    | options                   |                |                  |         |                  |      |
|-------------------------|------------------|----------------|-----------------|---------------------------|----------------|------------------|---------|------------------|------|
| Section → Application → | Bhow P           | osted Documer  | nt 🕛 Show D     | ocument Attac             | hment          |                  |         |                  | 井    |
| 🔚 Set Applies-to        | ID               |                |                 |                           |                |                  |         |                  |      |
| 🝓 Post Applicatio       | n                |                |                 | CL                        | Irrency Code   |                  |         |                  |      |
| 💐 Preview Posting       | 9                |                |                 | Ar                        | nount          |                  |         |                  | 0,00 |
| 🔛 Show Only Sele        | ected Entries to | Be Applied     |                 | Re                        | emaining Amoun | t                |         |                  | 0,00 |
| APPLIES-<br>TO ID       | POSTING<br>DATE  | DOCUME<br>TYPE | DOCUMENT<br>NO. | EXTERNAL<br>DOCUME<br>NO. | VENDOR NO.     | DESCRIPTION      |         | CURRENCY<br>CODE |      |
| G00002                  | 15.11.2019       | Invoice        | 108052          | IN160548                  | 10000          | Invoice 1008     |         |                  |      |
|                         | 31.12.2019       | Invoice        | 5578            | 5578                      | 10000          | Opening Entries, | Vendors |                  |      |
|                         | 31.12.2019       | Invoice        | 5672            | 5672                      | 10000          | Opening Entries, | Vendors |                  |      |
|                         | 01.01.2020       | Invoice        | 108026          | 23047                     | 10000          | Order 106002     |         |                  |      |
|                         | 04.01.2020       | Invoice        | 108027          | 23587                     | 10000          | Order 106003     |         |                  |      |
|                         | 15.01.2020       | Invoice        | 108031          | 24521                     | 10000          | Order 106006     |         |                  |      |

#### **General Ledger Journal - Payables**

| Manage          | Proce | ess Pag       | e Pos | st/Print    | Line          | Accour | nt             | Action | s Navigate                    | Fewer options                  |          |                 |                         |                        |          |                           |
|-----------------|-------|---------------|-------|-------------|---------------|--------|----------------|--------|-------------------------------|--------------------------------|----------|-----------------|-------------------------|------------------------|----------|---------------------------|
| POSTING<br>DATE |       | DOCUM<br>TYPE | E D   | OCUME<br>0. | ACCOU<br>TYPE | JNT    | ACCOUNT<br>NO. | г      | GEN. BUS.<br>POSTING<br>GROUP | GEN. PROD.<br>POSTING<br>GROUP | AMOUNT   | AMOUNT<br>(LCY) | BAL.<br>ACCOUNT<br>TYPE | BAL.<br>ACCOUNT<br>NO. | B.<br>Pi | AL. GEN.<br>OSTING<br>YPE |
| 24.01.2020      | 1     | Payment       | t G(  | 00002       | Vendo         | r      | 10000          |        |                               |                                | 2 812,50 | 2 812,50        | Bank Accoun             | B010                   |          |                           |
|                 |       |               |       | 1           |               |        |                |        |                               |                                |          |                 |                         |                        |          |                           |

#### **General Ledger Journal -Payables**

| ÷ | GENERAL JO | DURNALS  | WORK D    | ATE: 26.02.202 | 20        |         |         |          |               |  |
|---|------------|----------|-----------|----------------|-----------|---------|---------|----------|---------------|--|
|   | Batch Name |          |           |                | DEF       | AULT    |         |          |               |  |
|   | Manage     | Process  | Page      | Post/Print     | Line      | Account | Actions | Navigate | Fewer options |  |
|   | 道 Post     | 🖶 Post : | and Print | 试 Previe       | w Posting | )       |         |          |               |  |

| ? | Do you want to post the journal lines? |        |
|---|----------------------------------------|--------|
|   |                                        | Yes No |

#### See next slide

## After posting – G/L Entries and Vendor Ledger Entries

| TELL ME WHAT YOU WANT TO DO |        | 2          | $\times$ |
|-----------------------------|--------|------------|----------|
| G/L Register                |        |            | ×        |
| Go to Reports and Analysis  |        |            |          |
| G/L Register Report         | ts and | d Analysis |          |
| G/L Registers     Archiv    | e      |            |          |
|                             |        |            |          |

#### **General Ledger Entries**

| $\leftarrow$ | G/L REGISTERS   W | ORK DATE: 26.    | 02.2020          |               |                |                          |                   |                 | 2        |
|--------------|-------------------|------------------|------------------|---------------|----------------|--------------------------|-------------------|-----------------|----------|
|              | 🔎 Search Pro      | cess Report      | t Show Atta      | ached 🛛 🚺 Ope | en in Excel    | Actions                  | Navigate          | 7 ≣             |          |
|              | NO.               | CREATION<br>DATE | CREATION<br>TIME | USER ID       | SOURCE<br>CODE | JOURNAL<br>BATCH<br>NAME | FROM<br>ENTRY NO. | TO ENTRY<br>NO. | FI<br>EN |
|              | 200 :             | 12.03.2020       | 14:28:15         | NAVERTICA\J   | GENJNL         | DEFAULT                  | 3041              | 3042            | ^        |
|              | 199               | 15.11.2019       | 15:56:41         | NAVERTICA\    | INVTPCOST      |                          | 3037              | 3040            |          |
|              | 198               | 15.11.2019       | 15:54:00         | NAVERTICA\    | PURCHASES      |                          | 3034              | 3036            |          |
|              | 197               | 11 10 2019       | 11:09:51         | NAVERTICA\I   | IOBGI WIP      |                          | 3032              | 3033            |          |

| $\leftarrow$ | G/L REGISTERS   W | ORK DATE: 26 | 02.2020      |                  |             |            |             |          | 2      |
|--------------|-------------------|--------------|--------------|------------------|-------------|------------|-------------|----------|--------|
|              |                   | cess Repor   | t Show At    | tached 🛛 🚺 Ope   | en in Excel | Actions    | Navigate    |          | \ ≡    |
|              | 🐺 General Ledge   | er 📴 Ve      | ndor Ledger  | ्धी Reverse R    | egister     | 🚡 Fixed As | set Ledger  | 🖷 VAT Er | ntries |
|              | 🖳 Customer Led    | lger 🛛 🔋 Em  | ployee Ledge | er 🛛 🖷 Bank Acco | ount Ledger | 🙀 Maintena | ance Ledger |          |        |
|              | 200 :             | 12.03.2020   | 14:28:15     | NAVERTICA\J      | GENJNL      | DEFAULT    |             | 3041     | 3042   |
|              | 199               | 15.11.2019   | 15:56:41     | NAVERTICA\       | INVTPCOST   |            |             | 3037     | 3040   |

#### G/L Entries and Vendor Ledger Entries

| POSTING<br>DATE |   | DOCUME<br>TYPE | DOCUMENT<br>NO. | G/L<br>ACCOUNT<br>NO. | G/L ACCOUNT NAME  | DESCRIPTION       | AMOUNT    | BAL.<br>ACCOUNT<br>TYPE | BAL.<br>ACCOUNT<br>NO. | EN |
|-----------------|---|----------------|-----------------|-----------------------|-------------------|-------------------|-----------|-------------------------|------------------------|----|
| 24.01.2020      | ÷ | Payment        | G00002          | 5410                  | Vendors, Domestic | London Postmaster | 2 812,50  | Bank Account            | B010                   |    |
| 24.01.2020      |   | Payment        | G00002          | 2925                  | Homeless Bank     | London Postmaster | -2 812,50 | Vendor                  | 10000                  |    |

| POSTING<br>DATE |   | DOCUME<br>TYPE | DOCUMENT<br>NO. | DOCUME<br>NO. | VENDOR NO. | DESCRIPTION       | CURRENCY<br>CODE | ORIGINAL<br>AMOUNT | AMOUNT    |
|-----------------|---|----------------|-----------------|---------------|------------|-------------------|------------------|--------------------|-----------|
| 24.01.2020      | ÷ | Payment        | G00002          |               | 10000      | London Postmaster |                  | 2 812,50           | 2 812,50  |
| 15.11.2019      |   | Invoice        | 108052          | IN160548      | 10000      | Invoice 1008      |                  | -2 812,50          | -2 812,50 |

### G/L Journal – Receivables (use of Applies to document number field)

| Tell | me what you want to do                                                                                 | 2 ×           |   |                       |              |                                                     |                            |                     |                      |
|------|----------------------------------------------------------------------------------------------------|---------------|---|-----------------------|--------------|-----------------------------------------------------|----------------------------|---------------------|----------------------|
| ge   | neral                                                                                                  |               |   |                       |              |                                                     |                            |                     |                      |
| Or   | i current page (Accountant)                                                                            | Show all (12) |   |                       |              |                                                     |                            |                     |                      |
| **   | General Ledger Setup<br>Define your general accounting policies, such as the allowed posting period an | d how p       |   |                       |              |                                                     |                            |                     |                      |
| ū    | G/L Trial Balance<br>View, print, or send a report that shows the balances for the general ledger acc  | ounts, in     | ſ | Genera                | l Journal    | Batches   $P \lor + Ne$                             | w 💀 Edit L                 | ist ···             |                      |
| ū    | VAT Exceptions<br>View the VAT entries that were posted and placed in a general ledger register in     | n connec      |   |                       |              |                                                     |                            |                     |                      |
| Go   | to Pages and Tasks                                                                                     | Show all (16) |   | Name                  | Ť            | Description                                         | Bal. Account<br>Type       | Bal. Account<br>No. | No. Series           |
| >    | General Journals Tasks                                                                                 |               |   | → <u>CASH</u><br>DEFA | <u>I</u> ULT | Cash receipts and payments<br>Default Journal Batch | G/L Account<br>G/L Account | 2910                | GJNL-GEN<br>GJNL-GEN |
|      |                                                                                                    |               |   |                       |              |                                                     |                            |                     |                      |

#### G/L Journal – Receivables (use of Applies to document number

field) In essence, it is a repetition of an action already performed - acceptance of payment from the customer

| Manage Proc  | cess Page        | Post/Print L | ine Accour      | nt 🛛 🚺 Open in | Excel More options   |                      |               |                         |                      |                            |                             |        | 7 (          |
|--------------|------------------|--------------|-----------------|----------------|----------------------|----------------------|---------------|-------------------------|----------------------|----------------------------|-----------------------------|--------|--------------|
| Posting Date | Document<br>Type | Document No. | Account<br>Type | Account No.    | Account Name         | Description          | Currency Code | EU 3-<br>Party<br>Trade | Gen. Posting<br>Type | Gen. Bus.<br>Posting Group | Gen. Prod.<br>Posting Group | Amount | Amount (LCY) |
| 7/20/2022    | Payment          | G00001       | Customer        | 10000          | The Cannon Group PLC | The Cannon Group PLC |               |                         |                      |                            |                             | 0.00   | 0.00         |

|   | Manage       | Proces | s Page | Post/Print | Line       | Account              | 🚺 Open in Exce      | I More options         |                        |                                 |
|---|--------------|--------|--------|------------|------------|----------------------|---------------------|------------------------|------------------------|---------------------------------|
| - | Posting Date |        | Amo    | ount Amo   | ount (LCY) | Bal. Account<br>Type | Bal. Account<br>No. | Bal. Gen. Posting Type | Applies-to<br>Doc. No. | Bal. Gen. Bus.<br>Posting Group |
|   | 7/20/2022    | ÷      | 0      | .00        | 0.00       | Bank Account         | NBL $\sim$          |                        |                        |                                 |
|   |              |        |        |            |            |                      |                     |                        | 1                      |                                 |

### G/L Journal – Receivables (use of Applies to document number field)

#### Relations (Customer number 10000-> Customer Posting group (Domestic) -> G/L Account 2310)

| Batch Name   |        |                  |              | DEFAULT         | Γ             |                      |                      |               |                         |                      |                            |                             |        |              |
|--------------|--------|------------------|--------------|-----------------|---------------|----------------------|----------------------|---------------|-------------------------|----------------------|----------------------------|-----------------------------|--------|--------------|
| Manage F     | Proces | s Page           | Post/Print L | ine Accour      | nt 🛛 💶 Open i | n Excel More options |                      |               |                         |                      |                            |                             |        | 70           |
| Posting Date |        | Document<br>Type | Document No. | Account<br>Type | Account No.   | Account Name         | Description          | Currency Code | EU 3-<br>Party<br>Trade | Gen. Posting<br>Type | Gen. Bus.<br>Posting Group | Gen. Prod.<br>Posting Group | Amount | Amount (LCY) |
| 7/20/2022    | ÷      | Payment          | G00001       | Customer        | 10000         | The Cannon Group PLC | The Cannon Group PLC |               |                         |                      |                            |                             | 0.00   | 0.00         |

#### Invoicing tab of Customer card

| Invoicing                       |               |        |          | Se        | elect - Custon  | ner Posting Groups         | ρ, .       | + New ··· ⊭            |
|---------------------------------|---------------|--------|----------|-----------|-----------------|----------------------------|------------|------------------------|
| Bill-to Customer                |               | $\sim$ |          |           |                 |                            |            |                        |
| VAT Registration No.            | 789456278     |        |          |           |                 |                            |            |                        |
| GLN ·····                       | 8712345000004 |        | 1        | Sh        | ow All Accounts | ••••••                     |            |                        |
| Use GLN in Electronic Documents |               |        |          |           |                 |                            |            |                        |
| Copy Sell-to Addr. to Qte From  | Company       | ~      |          |           |                 |                            | View       |                        |
| Posting Details                 |               |        |          |           |                 |                            | AII<br>Acc |                        |
| Gen. Bus. Posting Group         | DOMESTIC      | $\sim$ |          |           | Code 1          | Description                | on<br>Loo  | Receivables<br>Account |
| VAT Bus. Posting Group          | DOMESTIC      | $\sim$ |          | ->        | DOMESTIC :      | Domestic customers         |            | 2310                   |
| Customer Posting Group          | DOMESTIC      | $\sim$ | <b>├</b> | · · · · · | EU              | Customers in EU            |            | 2320                   |
|                                 |               |        |          |           | FOREIGN         | Foreign customers (not EU) |            | 2320                   |

#### G/L Journal – Receivables (use of Applies to document number field)

|               | Manage                                                                             | Process          | Page         | Post/P                                                         | rint Line              | Account              | Open in I           | Excel                         | More op            | tions                     |             |                          |                                 |                                  |                               |
|---------------|------------------------------------------------------------------------------------|------------------|--------------|----------------------------------------------------------------|------------------------|----------------------|---------------------|-------------------------------|--------------------|---------------------------|-------------|--------------------------|---------------------------------|----------------------------------|-------------------------------|
|               | Posting Date                                                                       |                  | Amo          | ount                                                           | Amount (LCY)           | Bal. Account<br>Type | Bal. Account<br>No. | Bal. Ge                       | n. Posting Ty      | /pe                       | App<br>Doc. | lies-to<br>No.           | Bal. G<br>Postir                | ien. Bus.<br>ng Group            |                               |
|               | 7/20/2022                                                                          | 1                | 0            | 0.00                                                           | 0.00                   | Bank Account         | NBL                 | $\sim$                        |                    |                           |             |                          |                                 |                                  |                               |
|               |                                                                                    |                  |              |                                                                |                        |                      |                     |                               |                    |                           | · · · · ·   |                          | 1                               |                                  |                               |
|               | General<br>Posting Date · · · · ·<br>Document Type · · · ·<br>Document No. · · · · |                  |              | <ul> <li>7/20/2022</li> <li>Payment</li> <li>G00001</li> </ul> |                        |                      |                     | Currency Code                 | nt                 |                           | ••••        |                          |                                 |                                  | 0.00                          |
| nen Customer  | Posting Date                                                                       | Document<br>Type | Document No. | Customer No.<br>1 <b>T</b>                                     | Description            | Currency Code        | Remaining<br>Amount | AppIn.<br>Remaining<br>Amount | Amount to<br>Apply | Appln. Amount<br>to Apply | Due Date †  | Pmt.<br>Discount<br>Date | Pmt. Disc.<br>Tolerance<br>Date | Remaining Pmt.<br>Disc. Possible | Appln. Pmt. Disc.<br>Possible |
| odgor Entrios | → 1/16/2022                                                                        | Credit Memo      | 0 104001     | 10000                                                          | Credit Memo 104001     |                      | -292.84             | -292.84                       | 0.00               | 0.00                      | 1/16/2022   |                          |                                 | 0.00                             | 0.00                          |
| uger chunes   | 12/31/2021                                                                         | Invoice          | 00-11        | 10000                                                          | Opening Entries, Custo | mers                 | 63,473.13           | 63,473.13                     | 0.00               | 0.00                      | 1/31/2022   | 1/8/2022                 | 1/8/2022                        | 1,269.46                         | 1,269.46                      |
|               | 12/31/2021                                                                         | Invoice          | 00-16        | 10000                                                          | Opening Entries, Custo | mers                 | 33,852.35           | 33,852.35                     | 0.00               | 0.00                      | 1/31/2022   | 1/8/2022                 | 1/8/2022                        | 677.05                           | 677.05                        |
|               | 12/31/2021                                                                         | Invoice          | 00-9         | 10000                                                          | Opening Entries, Custo | mers                 | 50,778.50           | 50,778.50                     | 0.00               | 0.00                      | 1/31/2022   | 1/8/2022                 | 1/8/2022                        | 1,015.57                         | 1,015.57                      |
|               | 1/9/2022                                                                           | Invoice          | 103015       | 10000                                                          | Order 101001           |                      | 8,269.04            | 8,269.04                      | 0.00               | 0.00                      | 2/6/2022    | 1/14/2022                | 1/14/2022                       | 165.38                           | 165.38                        |
|               | 1/19/2022                                                                          | Invoice          | 103028       | 10000                                                          | Order 6005             |                      | 4,101.88            | 4,101.88                      | 0.00               | 0.00                      | 2/19/2022   | 1/27/2022                | 1/27/2022                       | 82.04                            | 82.04                         |
|               | 1/24/2022                                                                          | Invoice          | 103001       | 10000                                                          | Invoice 103001         |                      | 8,182.35            | 8,182.35                      | 0.00               | 0.00                      | 2/24/2022   | 2/1/2022                 | 2/1/2022                        | 163.65                           | 163.65                        |
|               | 1/20/2022                                                                          | Invoice          | 103033       | 10000                                                          | Order 1003             |                      | 359.75              | 359.75                        | 0.00               | 0.00                      | 8/20/2022   | 1/28/2022                | //28/2022                       | 7.20                             | 7.20                          |

### G/L Journal – Receivables (use of Applies to document number field)

|   | Manage F     | Proces | s Page Post                 | t/Print Line    | Account      | Open in Exce         | More                | options                                                                                                    |                        |                                 |                                  |
|---|--------------|--------|-----------------------------|-----------------|--------------|----------------------|---------------------|----------------------------------------------------------------------------------------------------|------------------------|---------------------------------|----------------------------------|
|   | Posting Date |        | Gen. Prod.<br>Posting Group | Amount          | Amount (LCY) | Bal. Account<br>Type | Bal. Account<br>No. | Bal. Gen. Posting Type                                                                                           | Applies-to<br>Doc. No. | Bal. Gen. Bus.<br>Posting Group | Bal. Gen. Prod.<br>Posting Group |
| • | 7/20/2022    | ÷      |                             | -352.55         | -352.55      | Bank Account         | NBL                 |                                                                                                    | 103033                 | ~                               |                                  |
|   |              |        |                             |                 |              |                      |                     |                                                                                                    |                        |                                 |                                  |
|   |              |        |                             |                 |              |                      |                     |                                                                                                    |                        |                                 |                                  |
|   |              |        |                             |                 |              |                      |                     | and the second second second second second second second second second second second second second second second |                        |                                 |                                  |
|   |              |        |                             |                 |              |                      | F9 -                | post                                                                                                    |                        |                                 |                                  |
|   |              |        |                             |                 |              |                      | F9 -                | post                                                                                                    |                        |                                 |                                  |
|   |              |        |                             |                 |              |                      | F9 -                | post                                                                                                    |                        |                                 |                                  |
|   | O Do         | ο γοι  | ı want to post tł           | he journal line | es?          |                      | F9 -                | post                                                                                                    | ournal lines were su   | uccessfully post                | ed.                              |
|   | ? Do         | o you  | ı want to post tł           | he journal line | es?          |                      | F9 -                | post                                                                                                    | ournal lines were su   | uccessfully post                | ed.                              |
|   | ? Do         | o you  | ı want to post tł           | he journal line | es?          |                      | F9 -                | post                                                                                                    | ournal lines were su   | uccessfully post                | ed.                              |
|   | ? Do         | o you  | ı want to post tł           | he journal line | es?          |                      | F9 -                | post                                                                                                    | ournal lines were su   | uccessfully post                | ed.                              |

### G/L Journal – Receivables (use of Applies to document number field)

#### **Customer Ledger Entries**

|               | Posting Date |   | Document<br>Type | Document No. | Customer No. | Description          | Currency Code | Original Amount | Amount  | Amount (LCY) | Remaining<br>Amount |
|---------------|--------------|---|------------------|--------------|--------------|----------------------|---------------|-----------------|---------|--------------|---------------------|
| $\rightarrow$ | 7/20/2022    | ÷ | Payment          | G00001       | 10000        | The Cannon Group PLC |               | -352.55         | -359.75 | -359.75      | 0.00                |
|               | 7/20/2022    |   | Invoice          | 103033       | 10000        | Order 1003           |               | 359.75          | 359.75  | 359.75       | 0.00                |

| Detailed Cust     | omei | Ledger Entries   | 🔎 Search         | Process         | Entry 🚺 Open | in Excel More | e options | \ ≣         |
|-------------------|------|------------------|------------------|-----------------|--------------|---------------|-----------|-------------|
| Posting Date<br>↑ |      | Entry Type       | Document<br>Type | Document<br>No. | Customer No. | Currency Code | Amount    | Amount (LC' |
| 7/20/2022         | ÷    | Initial Entry    | Payment          | G00001          | 10000        |               | -352.55   | -352.5      |
| 7/20/2022         |      | Payment Discount | Payment          | G00001          | 10000        | 2% discount   | -7.20     | -7.2        |
| 7/20/2022         |      | Application      | Payment          | G00001          | 10000        |               | 359.75    | 359.7       |

#### Payments tab of Customer card

| Payments           |        |              |
|--------------------|--------|--------------|
| Payment Terms Code | 1M(8D) | $\checkmark$ |

| Code †  | Description       | Due Date<br>Calculation |
|---------|-------------------|-------------------------|
| 10 DAYS | Net 10 days       | 10D                     |
| 14 DAYS | Net 14 days       | 14D                     |
| 15 DAYS | Net 15 days       | 15D                     |
| 1M(8D)  | 1 Month/2% 8 days | 1M                      |

## Transfer of cash amount from bank accout to Cash account

Cash account might be used, for example, for a cash register

| Cash Receipt Jo                              | Cash Receipt Journals   Work Date: 7/20/2022 |                  |              |                 |              |                  |        |              |                      |                     |
|----------------------------------------------|----------------------------------------------|------------------|--------------|-----------------|--------------|------------------|--------|--------------|----------------------|---------------------|
| Batch Name BANK                              |                                              |                  |              |                 |              |                  |        |              |                      |                     |
|                                              |                                              |                  |              |                 |              |                  |        |              |                      |                     |
| Manage Pr                                    | oces                                         | s Post/Prin      | t Line Ac    | count 🛛 🚺 O     | pen in Excel | More options     |        |              |                      |                     |
|                                              |                                              |                  |              |                 |              |                  |        |              |                      |                     |
| Posting Date                                 |                                              | Document<br>Type | Document No. | Account<br>Type | Account No.  | Description      | Amount | Amount (LCY) | Bal. Account<br>Type | Bal. Account<br>No. |
| 7/20/2022 G02001 G/L Account 2950 Money on t |                                              |                  |              |                 |              | Money on the way | 100.00 | 100.00       | Bank Account         | NBL                 |
| 7/20/2022                                    | ÷                                            |                  | G02002       | G/L Account     | 2910         | Cash             | 100.00 | 100.00       | G/L Account          | 2950                |
|                                              |                                              |                  |              |                 |              |                  |        |              |                      |                     |

First line:Bank Account (NBL->2920) 100 GBP->Account 2950 (Money on the way)Second line:Account 2950 (Money on the way) 100 GBP->2950 (Petty cash account)

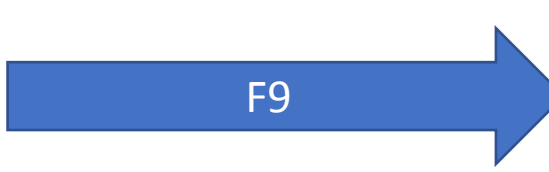

# Transfer of cash amount from bank accout to Cash account

| ? | Do you want to post the journal lines? |    |
|---|----------------------------------------|----|
|   | Yes                                    | No |

| Tell me what you want to do | 2 X                  |
|-----------------------------|----------------------|
| G/L                         |                      |
| Go to Pages and Tasks       | Show all (7)         |
| > G/L Budgets               | Lists                |
| > Job G/L Journals          | Tasks                |
| > Job Post WIP to G/L       | Tasks                |
| Go to Reports and Analysis  | Show all (14)        |
| G/L Register                | Reports and Analysis |
| G/L Registers               | Archive              |
| Job WIP To G/L              | Reports and Analysis |

The journal lines were successfully posted.

# Transfer of cash amount from bank accout to Cash account

| ÷ | G/L Registers   Wo | rk Date: 7/20/2  | 022              |                   |             |                       |                |                   | 2 |
|---|--------------------|------------------|------------------|-------------------|-------------|-----------------------|----------------|-------------------|---|
|   | ✓ Search Pro       | ocess Repor      | t Reverse        | View Open in Exce | Actions     | Related               | Reports        | $\mathbf{\nabla}$ |   |
|   | No.↓               | Creation<br>Date | Creation<br>Time | User ID           | Source Code | Journal<br>Batch Name | From Entry No. | To Entry No.      |   |
|   | <u>334</u> :       | 11/10/2021       | 9:55:15 AM       | TEACHER           | CASHRECJNL  | BANK                  | 3463           | 3466              | 3 |
|   | 333                | 10/27/2021       | 1:03:41 PM       | 522887            | SALES       |                       | 3458           | 3462              | ٦ |

| ✓ Search Process  | Report Reverse    | Open in Excel Act     | ions Related Reports · |  |
|-------------------|-------------------|-----------------------|------------------------|--|
| 🐺 General Ledger  | 喔 Vendor Ledger   | 폐 Bank Account Ledger | 🌇 Maintenance Ledger   |  |
| 🖳 Customer Ledger | 🔋 Employee Ledger | 🛱 Fixed Asset Ledger  | 🖪 VAT Entries          |  |

|               | Posting Date<br>↓ |   | Document<br>Type | Document No. | G/L Account<br>No. | Description      | Gen. Posting<br>Type | Gen. Bus.<br>Posting Group | Gen. Prod.<br>Posting Group | Amount  | Bal. Account<br>Type | Dimension Set<br>ID | Bal. Account<br>No. |
|---------------|-------------------|---|------------------|--------------|--------------------|------------------|----------------------|----------------------------|-----------------------------|---------|----------------------|---------------------|---------------------|
| $\rightarrow$ | 7/20/2022         | : |                  | G02002       | 2950               | Cash             |                      |                            |                             | -100.00 | G/L Account          | 0                   | 2910                |
|               | 7/20/2022         |   |                  | G02001       | 2950               | Money on the way |                      |                            |                             | 100.00  | Bank Account         | 0                   | NBL                 |
|               | 7/20/2022         |   |                  | G02001       | 2920               | Money on the way |                      |                            |                             | -100.00 | G/L Account          | 0                   | 2950                |
|               | 7/20/2022         |   |                  | G02002       | 2910               | Cash             |                      |                            |                             | 100.00  | G/L Account          | 0                   | 2950                |

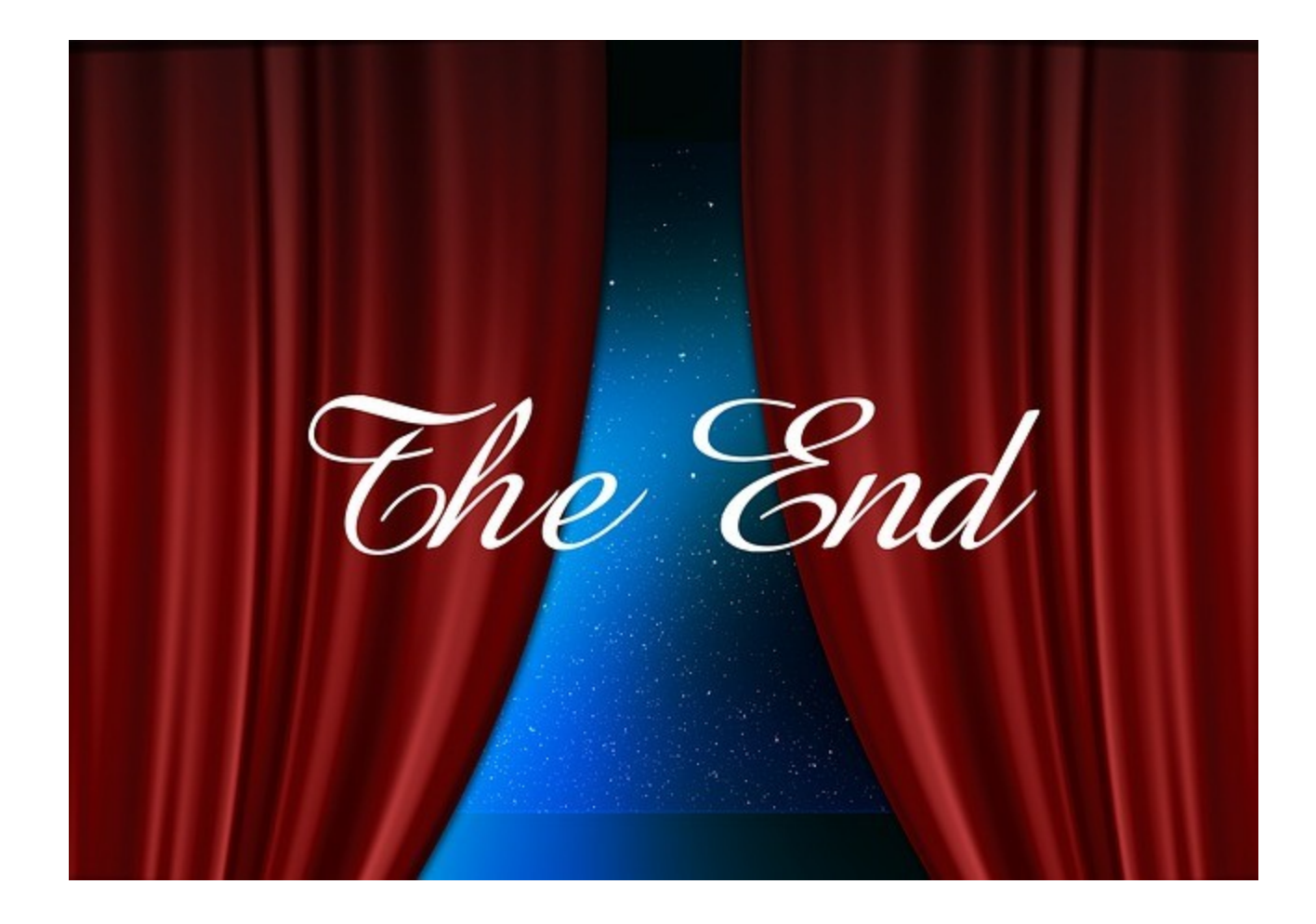